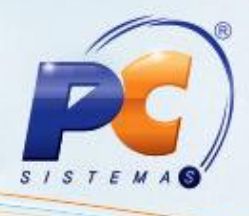

### Apresentação

Este tutorial descreve o processo necessário para a realização de venda por grade que consiste na venda de produtos controlados por grade, ou seja, controle de estoque de um único produto.

Abaixo, descrição da criação e das últimas alterações efetuadas no documento.

| Tabela de Alterações  |       |                      |  |  |  |
|-----------------------|-------|----------------------|--|--|--|
| Data Versão Descrição |       |                      |  |  |  |
| 10/08/2015            | v.1.0 | Criação do documento |  |  |  |

### 1. Realizar Venda por Grade

- 1.1) Acesse a rotina 560 Atualização de Banco de Dados, selecione a aba Criação/Alteração de Tabelas e Campos e marque as seguintes opções:
  - Tabela de Produtos, sub-aba P, sub-aba Pro-Px;
  - Tabela de Log da Emissão do Mapa das Notas de Simples Remessa, sub-aba P, sub-aba Pe;
  - Tabela de Parâmetros por Filial 132, sub-aba P, sub-aba Pa-Pd;
  - Tabela de Ped. Venda Cabeçalho, sub-aba P, sub-aba Pe;
  - Tabela de Ped. Venda Itens, sub-aba Pe.
- 1.2) Clique o botão Confirmar;

© Todos os direitos reservados. - PC Sistemas - v. 1.0 - Data: 10/08/2015

Página 1 de 7

## **TUTORIAL PROCESSO VENDA POR GRADE**

 Acesse a rotina 132 – Parâmetros da Presidência e marque a opção Sim do parâmetro 2805 – Utilizar Venda por Grade e clique Salvar;

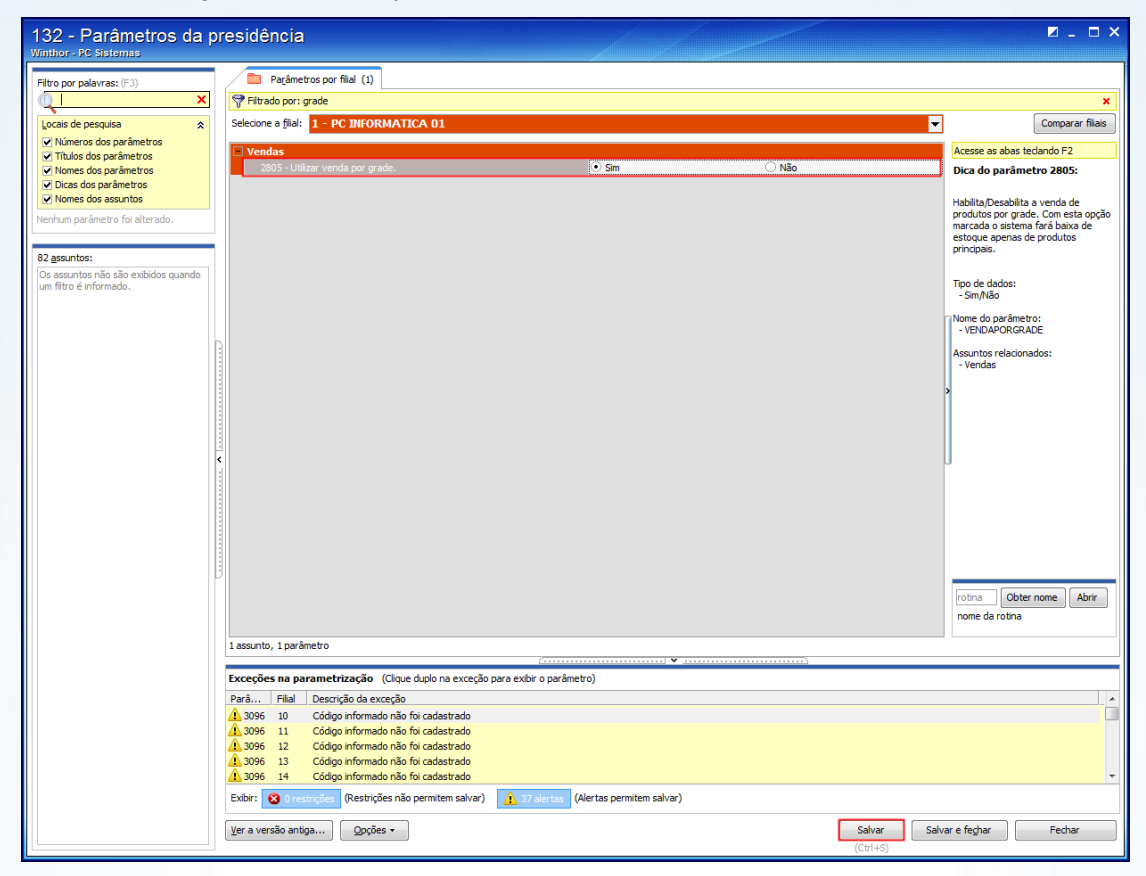

1.4) Acesse a rotina 203 – Cadastrar Produto e clique Manteunção de Registros;

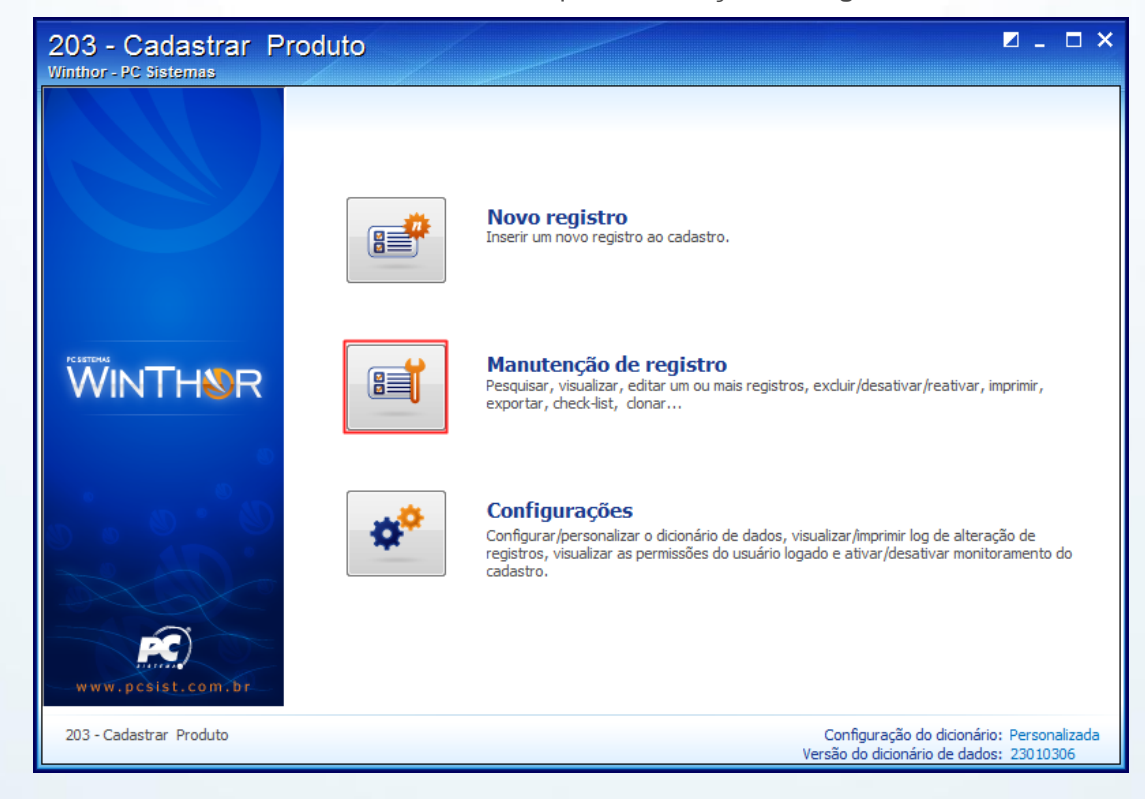

© Todos os direitos reservados. - PC Sistemas - v. 1.0 - Data: 10/08/2015

Página 2 de 7

ISTE

# **TUTORIAL PROCESSO VENDA POR GRADE**

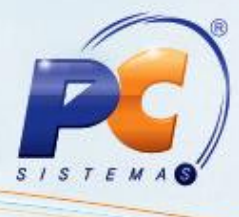

1.5) Preencha os filtros conforme necessidade e clique **Pesquisar**;

| 203 - Cadastrar Proc<br>Winthor - PC Sistemas | duto           |        |     |   |                      | <b>1</b> -           | o x    |
|-----------------------------------------------|----------------|--------|-----|---|----------------------|----------------------|--------|
| 📑 Salvar 📄 Carregar 🕙 Limpar                  | Contrair 🕂     | Expand | dir |   |                      |                      |        |
| Filtro principal Filtro auxiliar              |                |        |     |   |                      |                      |        |
| 🗏 1 - Capa                                    |                |        |     |   |                      |                      | -      |
| Código                                        | igual a (=)    | -      |     |   |                      |                      |        |
| Descrição                                     | que contenha   | -      |     |   |                      |                      |        |
| Embalagem                                     | que contenha   | •      |     |   |                      |                      | =      |
| Dt.Cadastro                                   | igual a (=)    | -      | -   | - |                      |                      | -      |
| Data Exclusão                                 | igual a (=)    | -      | •   | - |                      |                      | -      |
| Fornecedor                                    | igual a (=)    | -      |     |   |                      |                      |        |
| Departamento                                  | igual a (=)    | -      |     |   |                      |                      |        |
| Seção                                         | igual a (=)    | -      |     |   |                      |                      | _      |
| Categoria                                     | igual a (=)    | -      |     |   |                      |                      |        |
| Sub-Categoria                                 | igual a (=)    | -      |     |   |                      |                      | _      |
| Marca                                         | igual a (=)    | •      |     |   |                      |                      | _      |
| Número original                               | que contenha   | -      |     |   |                      |                      |        |
| Cód. Fábrica                                  | que contenha   | -      |     |   |                      |                      |        |
| Fora de linha                                 | igual a (=)    | -      |     |   |                      |                      | -      |
| 🗏 10 - Autopeças                              |                |        |     |   |                      |                      |        |
| Quantidade mínima de compra emba              | il igual a (=) | -      |     |   |                      |                      |        |
| Múltiple compres                              | iousta (=)     |        |     |   |                      |                      | Ŧ      |
| Pesguisar                                     |                |        |     |   | Novo                 | <u>R</u> etorna      | r      |
| 203 - Cadastrar Produto                       |                |        |     |   | Configuração do      | dicionário: Personal | lizada |
|                                               |                |        |     |   | Versão do dicionário | o de dados: 2301030  | 6      |

- Selecione o produto desejado e realize duplo clique; 1.6)
- 1.7) Na tela de manutenção, caixa 01 - Capa, preenhca o campo Cod. prod. Principal e clique Salvar;

| 203<br>Winth | - Cadastrar Produto<br>or - PC Sistemas |                                                             | <b>□</b> _ □ ×                |
|--------------|-----------------------------------------|-------------------------------------------------------------|-------------------------------|
| » -          | 🛛 Contrair 🛛 🕂 Expandir 🛛 👌 Restaurar   |                                                             | ~                             |
|              | 1 - Capa                                |                                                             | <b>^</b>                      |
|              | Código *                                | 204                                                         | E                             |
|              | Dv                                      | 6                                                           |                               |
|              | Descrição *                             | ALPARGATAS HAVAIANAS PRETO T.34                             |                               |
|              | Embalagem *                             | 1 PAR                                                       |                               |
|              | Embalagem Master                        |                                                             |                               |
|              | Fornecedor *                            | 10 ALPARGATAS                                               |                               |
|              | Departamento *                          | 10 CALCADOS                                                 |                               |
|              | Seção *                                 | 10 SANDALIAS                                                |                               |
|              | Categoria                               |                                                             |                               |
|              | Sub-Categoria                           |                                                             |                               |
|              | Linha do Produto                        |                                                             |                               |
| <u>.</u> 8   | Marca                                   |                                                             |                               |
| gaç          | Cód. Funcionário cadastro               | 1 PCADMIN                                                   |                               |
| ave          | Cód. Funcionário últ.alteração          | 1 PCADMIN                                                   |                               |
| -            | Cód. prod. principal                    | 203 ALPARGATAS HAVAIANAS COR PRETO                          | ção                           |
| ões          | Cód.prod. Master                        | 204 ALPARGATAS HAVAIANAS PRETO T.34                         | Ĕ                             |
| a l          | Cód. Fábrica                            |                                                             | - Second                      |
|              | Número original                         |                                                             |                               |
|              | Ações Campo obrigatório                 | 📑 Salvar 🗙                                                  | <u>C</u> ancelar              |
| 203          | - Cadastrar Produto                     | Configuração do dicionário<br>Versão do dicionário de dados | : Personalizada<br>: 23010307 |

© Todos os direitos reservados. - PC Sistemas - v. 1.0 - Data: 10/08/2015

Página 3 de 7

## **TUTORIAL PROCESSO VENDA POR GRADE**

- 1.8) Acesse a rotina 316 Digitar Pedido de Venda e selecione o cliente desejado;
- 1.9) Marque a Origem da venda e pressione F-10;

| 316 - Digitar Pedido de Ven<br>Winthor - PC Sistemas                                                  | da               |                                       |                       | ? 🛛 _ 🗆 X                  |  |  |  |
|----------------------------------------------------------------------------------------------------|------------------|---------------------------------------|-----------------------|----------------------------|--|--|--|
| Selecionar Cliente                                                                                    |                  |                                       |                       |                            |  |  |  |
| Código Cliente                                                                                        |                  | Nome fantasia                         |                       | CNPJ/CPF                   |  |  |  |
| 10 COD. 10 - CLI DA FILIAL 7                                                                          |                  | BUTECO DO MINEIRO                     |                       | 79.621.574/0007-22         |  |  |  |
| Limite crédito Crédito disponível Crédito                                                             | os do cliente    | Inscrição estadual                    | Inscrição municipal   | Filial NF Data últ. compra |  |  |  |
| 100.000,00 49.192,92                                                                                  | 0,00             | ISENTO                                |                       | 10/08/2015                 |  |  |  |
| Endereço                                                                                              |                  | Número                                | Bairro                |                            |  |  |  |
| END. COM. CLI.: 10                                                                                    |                  |                                       | BAIRRO COB. CLI.:     | 10                         |  |  |  |
| Cidade UF Ci                                                                                          | EP               | Telefone                              | Praça                 | Região                     |  |  |  |
| CUIABA MT 7                                                                                           | 74000000         | TELCOM.: 10                           | 10                    | 10                         |  |  |  |
| Ramo de atividade                                                                                     |                  | Classificação                         | Cobrança              | Nº orçamento               |  |  |  |
| 10 - FARMÁCIAS                                                                                        |                  | F                                     | D                     | 0                          |  |  |  |
| RCA                                                                                                   |                  |                                       |                       |                            |  |  |  |
| 5 COD. 5 - EXTERNO                                                                                    |                  |                                       |                       |                            |  |  |  |
| Bloqueado OBS bloqueio                                                                                |                  | Data bloqueio                         |                       |                            |  |  |  |
| C Sim 🛈 Não                                                                                           |                  |                                       |                       |                            |  |  |  |
| Contas a receber                                                                                      |                  | Vencido                               | Origem da venda       |                            |  |  |  |
| I Num, Trans, ) Filiz Duplicata Pr. Dt. Emissão Dt.                                                   | Venc. Cod. Valor | · · · · · · · · · · · · · · · · · · · | C Balcão              | C Balcão reserva           |  |  |  |
| ▶ 62 1 62 2 24/04/2015 05/0                                                                           | 05/2015 70       | 924,00                                | Telemarketing         | C Broker                   |  |  |  |
| 232 1 54 1 05/06/2015 05/0                                                                            | 06/2015 CH       | 50,00 l                               |                       |                            |  |  |  |
| 230 1 53 1 05/06/2015 05/0                                                                            | 06/2015 70       | 50,00 👻                               | Usar leitor de código | o de barras.               |  |  |  |
| Pedidos do cliente (90 dias)                                                                          |                  |                                       |                       |                            |  |  |  |
| Pedido Itens                                                                                          |                  |                                       |                       |                            |  |  |  |
| 🗄 Data Nº Ped. RCA Po: VI. Ate                                                                        | end. VI. Total   |                                       |                       |                            |  |  |  |
| ▶ 10/08/2015 5000259 5 L 1.2                                                                          | 1.250,00         |                                       |                       |                            |  |  |  |
| 07/08/2015 5000253 5 B 1                                                                              | 120,00 120,00    |                                       |                       |                            |  |  |  |
| 07/08/2015 5000252 5 B 1                                                                              | 120,00 120,00    |                                       |                       |                            |  |  |  |
| 07/08/2015 5000250 5 B 1                                                                              | 120,00 120,00    | <b></b>                               |                       | Parâmetros <u>F</u> echar  |  |  |  |
| F1 - Help , F5-Limpa Tela, F9-Localizar Cliente, F8-Proximo, F7-Anterior, F10-Iniciar Pedido de Venda |                  |                                       |                       |                            |  |  |  |

© Todos os direitos reservados. - PC Sistemas - v. 1.0 - Data: 10/08/2015

Página 4 de 7

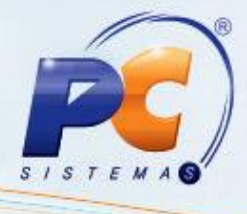

- 1.10) Escolha o Tipo Venda desejado e selecione a aba Itens (F5)
- 1.11) Informe o Código principal do produto, definido na rotina 203;

1.12) Clique o botão 🧕

| Winthor - PC Sistemas                                                                                                    | MARK                | ETIN        | G                  |                    | ?<br>PCSIS318      | ✓ _ [<br>Versão 23 | □ ×<br>.11.367    |
|----------------------------------------------------------------------------------------------------|---------------------|-------------|--------------------|--------------------|--------------------|--------------------|-------------------|
| № Pedido     Data     Filial     Filial NF     Tipo venda       5000260     10/08/2015     1     ▼     1     ▼     1     ▼       Cabec. (F4)     Itens(F5)     Tabela (F6)     Total (F7)        √                     | enda normal         |             |                    |                    |                    |                    | Atalhos           |
| Código Descrição   203 ALPARGATAS HAVAIANAS COR PRETO   Lucratividade    • Taxa 	Valor<br>a ser aplicada em todos os itens:   •,0,000000                                                                               | Emb. 1 PAR          | Fil. Reti   | ra Qtde 9          | % Desc<br>0,000000 | 25,000<br>% Lucro: | Valor<br>10000     | 48,00             |
| 🗄 Seq.   Código 🕖   Produto                                                                                                    | Embalagem           | Emb. Master | Qtde P.            | Tabela             | % Desc.            | P.Líquido          | P.Lí              |
|                                                                                                    |                     |             |                    |                    |                    |                    |                   |
| Não existen                                                                                                    | n registros a serer | n mostrados |                    |                    |                    |                    | Þ                 |
| Não existen                                                                                                    | n registros a serer | n mostrados |                    |                    |                    |                    | •                 |
| Não existen Informações Técnicas Legenda itens (Obs. legenda sublinhada indica incidência de mais de uma) Brinde Consignado Falta Preço zerado Política Desc.                                                          | n registros a seren | n mostrados | ão 🔲 kit/Cesta Bás | ica Orige          | m do preço         | Orig. Com          | ►<br>A ↓<br>issão |
| Não existen Não existen Informações Técnicas Legenda itens (Obs. legenda sublinhada indica incidência de mais de uma) Brinde  Consignado  Falta  Preço zerado  Política Desc. Inf. técnicas Inf. últ.venda Mix cliente | n registros a seren | n mostrados | ão 🔲 kit/Cesta Bás | ica Orige          | m do preço         | Orig. Com          | ►<br>A T          |

© Todos os direitos reservados. - PC Sistemas - v. 1.0 - Data: 10/08/2015

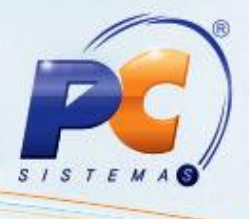

1.13) Será apresentada a tela **Itens Filhos**, informe a quantidade desejada de cada item e clique **Confirmar**;

**Importante**: a soma da quantidade de produtos filhos deverá ser igual à quantidade do produto principal.

| Itens F<br>Winthor - P | ilhos<br>C Sistemas                                                      |                   |                                |            | - 1 | <b>×</b> |  |  |
|------------------------|--------------------------------------------------------------------------|-------------------|--------------------------------|------------|-----|----------|--|--|
| Num. Pedido            | )                                                                        | Cód. Produto Pai  | Produto                        |            |     |          |  |  |
| 5000260                |                                                                          | 203               | ALPARGATAS HAVAIANAS COR PRETO |            |     |          |  |  |
| Arraste uma            | Arraste uma coluna para este campo para agrupar os dados por esta coluna |                   |                                |            |     |          |  |  |
| Cód. Prod              | Produto                                                                  |                   |                                | Quantidade |     |          |  |  |
| 204                    | ALPARGATAS                                                               | S HAVAIANAS PRETO | T.34                           | 2          |     |          |  |  |
| 205                    | ALPARGATAS                                                               | S HAVAIANAS PRETO | T.36                           | 3          |     |          |  |  |
| 206                    | ALPARGATAS                                                               | S HAVAIANAS PRETO | T.38                           | 3          |     |          |  |  |
| 207                    | ALPARGATAS                                                               | S HAVAIANAS PRETO | T.40                           | 2          |     |          |  |  |
|                        |                                                                          |                   |                                |            |     |          |  |  |
|                        |                                                                          |                   |                                |            |     |          |  |  |
|                        |                                                                          |                   |                                |            |     |          |  |  |
|                        |                                                                          |                   |                                |            |     |          |  |  |
|                        |                                                                          |                   |                                |            |     |          |  |  |
|                        |                                                                          |                   |                                |            |     |          |  |  |
|                        |                                                                          |                   |                                |            |     |          |  |  |
|                        |                                                                          |                   |                                |            |     |          |  |  |
|                        |                                                                          |                   |                                |            |     |          |  |  |
|                        |                                                                          |                   |                                |            | Con | firmar   |  |  |
| L                      |                                                                          |                   |                                |            |     |          |  |  |

1.14) Acione o botão

F2-Gravar

1.15) Será apresentada a mensagem abaixo, cique Sim;

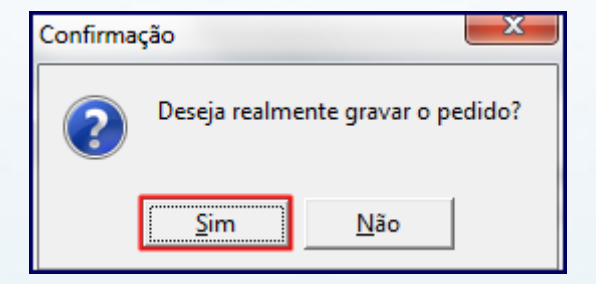

© Todos os direitos reservados. - PC Sistemas - v. 1.0 - Data: 10/08/2015

Página 6 de 7

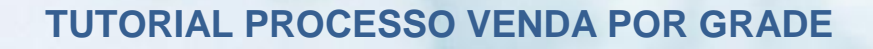

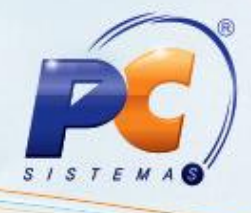

1.16) A mensagem a seguir aparecerá, clique **OK**.

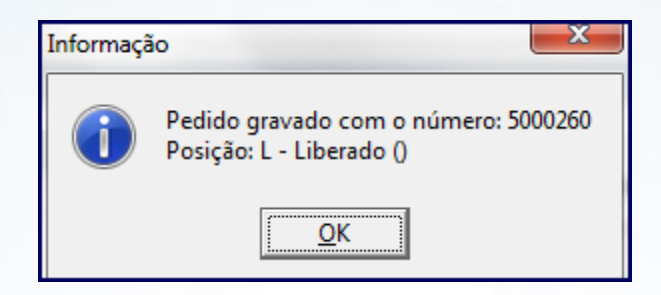

**Observação**: para este processo de venda por grade estão disponíveis apenas relatórios customizáveis.

Mantenha o WinThor Atualizado, assim você proporciona o crescimento da sua empresa através de soluções criadas especialmente para o seu negócio!

Estamos à disposição para mais esclarecimentos e sugestões.

Fale com a PC: www.pcsist.com.br

Central de Relacionamento - (62) 3250 0210

© Todos os direitos reservados. - PC Sistemas - v. 1.0 - Data: 10/08/2015

Página 7 de 7